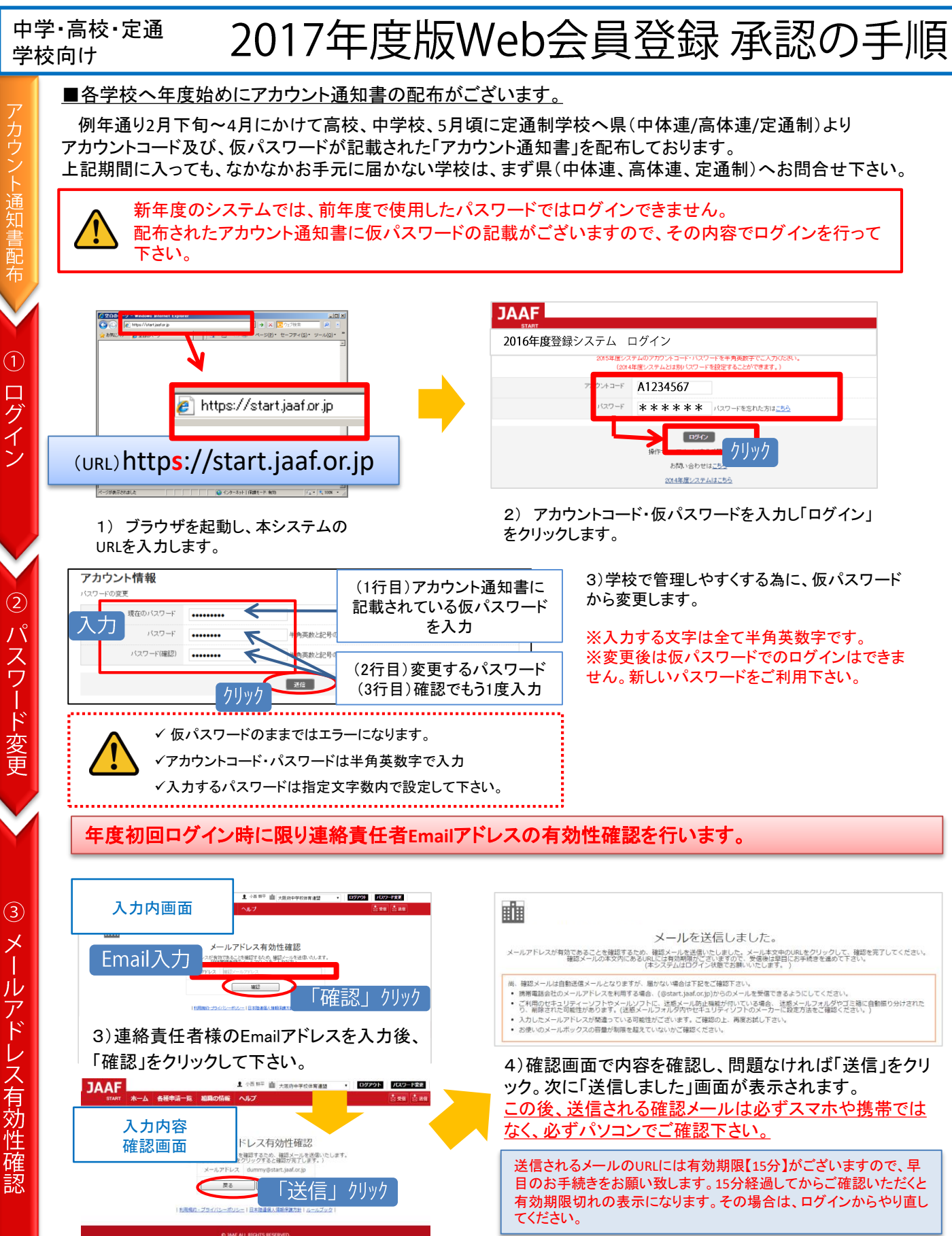

1

| 6)確認メール本文内にございます、URLをクリッ<br>クし次画面で有効性確認完了となります。                                                                                                    | 7<br>I:                                                         | )確認完了の画面が表示され<br>ある「次の画面へ」をクリックし                               | たら、その下<br>して下さい。                                     |
|----------------------------------------------------------------------------------------------------|-----------------------------------------------------------------|----------------------------------------------------------------|------------------------------------------------------|
| ◆◆◆<br>JAAF 団体道絡メールアドレス確認<br>下記の URL よりメールアドレスの有効性確認を完了してください。<br>http://jaaf.sportscloud.jp/team/competitions/activation email/328ce<br>dbd204d678c0b3ae4c6531bd2e2b8f8<br>※.uAAF シ<br>※本メー<br>なってあり、またので、、、、、、、、、、、、、、、、、、、、、、、、、、、、、、、、、、、                            | 3702                                                            |                                                                | 確認<br><sub>いた。</sub><br>の画面へ」 クリック                   |
| ☆☆                                                                                                    |                                                                 | ♦ JAAF ALL RIGHTS RESERVED.                                    |                                                      |
|                                                                                                    | <u>有効性確認済の</u><br>を<br>構成<br>通知<br>す。)                          | DEmailアドレスが既に入力<br>Ilはパスワード紛失時や、大会<br>こ必要になります。(空欄にした          | <u>されています。</u><br>:エントリー等の各種<br>と場合エラーになりま           |
| ままであるがアンゴン ビー<br>Aller PCASE COLOR<br>ままでの「マース・マンジンズ」ではた。<br>ままでの「マース・マンジンズ」ではた。<br>ままでの「マース・マンジンズ」ではた。<br>ままでの「マース・マンジンズ」ではた。<br>ままでの「マース・マンジンズ」ではた。<br>ままでの「マース・マンジンズ」ではた。<br>ままでの「マース・マンジンズ」ではた。<br>ままでの「マース・マンジンズ」ではた。<br>ままでの「マース・マンジンズ」ではた。<br>ままでの「マース・マンジンズ」ではた。 | 8)年度が替わり、<br>行って下さい。終れ<br>下さい。<br>9)確認画面の内容<br>「ホームへ」をクリッ       | 顧問の交代があった時は必す<br>りりましたらページ下部の「変す<br>『で問題なければ、「変更する<br>ックして下さい。 | <sup>*</sup> 最新の情報に更新を<br>更する」をクリックして<br>」をクリック、次画面で |
|                                                                                                    | こから申請手順に入りま                                                     | ंर्ग                                                           |                                                      |
| ■ホーム画面の「2017年度会員登録はこち<br>再度、団体情報確認をはさみ、次に「継続会                                                                                                    | らから」より申請を行<br>ミ員の追加」を行って                                        | ういます。<br>下さい。                                                  |                                                      |
| <ul> <li>継続会員の追加</li> <li><sup>2</sup> 継続のよい生品にクエックアをつけてください。</li> <li><sup>2</sup> 通加しない場合は、T追加ビザグへきをクリックしてください。</li> <li>移籍・進学後8ヶ月以内の生徒は赤く表示されます。</li> </ul>                                                                                                    | 10)「2017年度会員登<br>ります。<br>修正等なければ、ペ-<br>継続会員リストより <mark>昨</mark> | 登録はこちらから」をクリックす<br>−ジ下部の「変更しないで次へ<br>年度に続き登録する会員を選             | ると、団体情報画面へ<br>」をクリックし、次画面<br>: <mark>択して下さい。</mark>  |
| 映画         映画         回         回         四           水中語         陸連一部         リカンシイチロク         男           米中語         陸連花子         リカンフィチロク         男           米申請         陸連花子         リカンフィチロク         男           1年         1年         14                         | ※継続会員リストか<br>きます。                                               | ら選択する事で、会員情報入                                                  | 力の手間を省く事がて                                           |
| すべて 編整<br>チェックル土住を訪知する                                                                                                    | 11)会員の選択が終<br>る」をクリックし、申請                                       | わったら、下部の「チェックした<br>者リスト画面へ生徒情報を追け                              | 生徒を追加す<br>nします。                                      |
|                                                                                                    |                                                                 |                                                                |                                                      |
| <b>継続会員の追加</b><br>生徒の申請者リストへの追加が完了しました。<br>引き続き申請者 <u>リストの作成</u> を行う。                                                                                                    | 12)継<br><u>る場合</u>                                              | 続会員の追加が完了しました<br><u>は、「新規生徒追加」をクリック</u>                        | 。 <u>新規会員の追加がま</u><br><u>れて下さい。</u>                  |
| ▶継続生徒の追加・ <mark>が規生徒の追加</mark> の <mark>のの一括新規追加</mark><br>全ての生徒の追加・継続が完了したら、申請を行ってくだ                                                                                                    | さい。 <b>エーヨ</b> #                                                |                                                                | ╵<br>╪╪┎┍╪ <del>┎</del> ┎╻╴                          |

新規生徒追加をしない場合は、このまま「申請する」を クリックし、申請者リスト画面へ進んで申請を行って下2 さい。(手順10へ)

▶<u>申請する</u>

⑦ 継続会員の追加

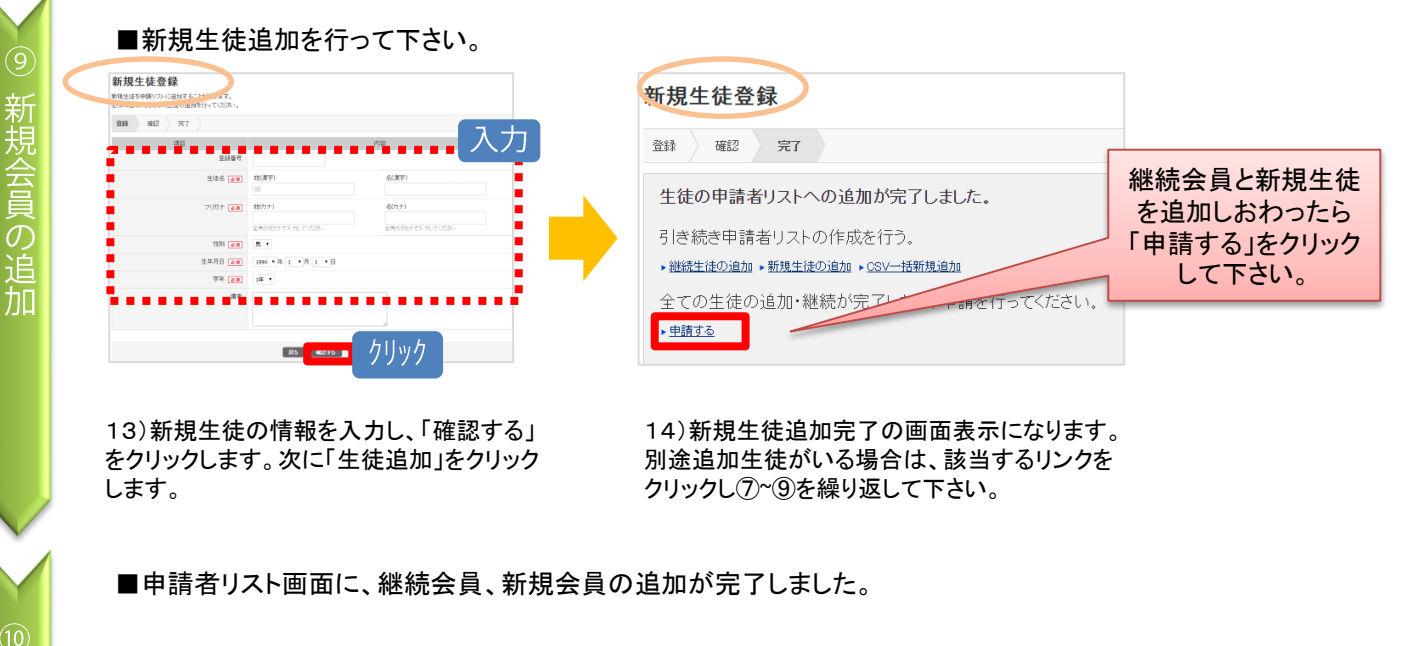

| 中国内ソスト           Rest Account, Credit           Rest Account, Credit           Rest Account Account, Credit           Rest Account Account, Credit           Rest Account Account Account Account, Credit           Rest Account Account Accou | 15)この段階ではまだ申請は完了していません。<br>会員情報を確認し、会員情報を変更したい場合は、氏名をクリックし再度入力<br>をして下さい。<br>特に変更がない場合は、規約にチェックをしていただき、「申請」をクリックして<br>下さい。 |
|----------------------------------------------------------------------------------------------------|----------------------------------------------------------------------------------------------------|
|                                                                                                    | ※「名寄」の表示があった場合は、手順書の4ページ目を参照して下さい。                                                                                         |
| ▼申請前の段階<br>未申請<br>2002年09月01日 1                                                                                                    | ▼申請をすると「申請<br>中請後は承認団体が承認作<br>業を行います。登録料を支<br>払っても自動的に「登録」には<br>なりません。                                                     |

### ■陸連登録の申請が完了しました。

15)申請を証明する「登録申込書」を発行します。承認団体へ提出用や、学校での管理用としてご利用下さい。 また、入金コードも記載されています。

|   | 申請者リスト                                                                                                    |
|---|----------------------------------------------------------------------------------------------------|
|   | 学校情報確認・変更 継続生徒の追加 申請者リスト 申請完了                                                                                                    |
|   | 生徒登録の申請が完了しました。                                                                                                    |
| 4 | 右の生徒登録申請証明書には、入金コード等必要な情報が記載されておりますので、保存・印刷等により大切に保管をしてくたさい。<br>主徒の登録完了は、入金等手続きの確認後となります。引き続き登録科のお支払い手続きをお願いいたします。<br>【2】 <b>呈明ま</b> 案行 |

※申請の状況確認はホーム 画面へ戻り、「③登録状況を 確認する」からでもご確認頂 けます。

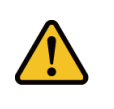

以降、追加で申請する場合は、ホーム画面の「②続きから申請する」をク リックし、申請者リスト画面の「継続会員」、「新規会員」から同様に情 報入力・追加の上、申請を行って下さい。

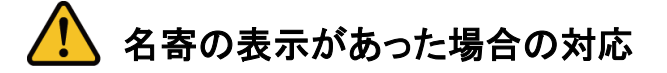

会員情報入力時に「名寄」が表示された場合、ボタンをクリックして該当会員の名寄せ内容を確認します。 該当する内容を選択してから、申請者リストへ追加して下さい。

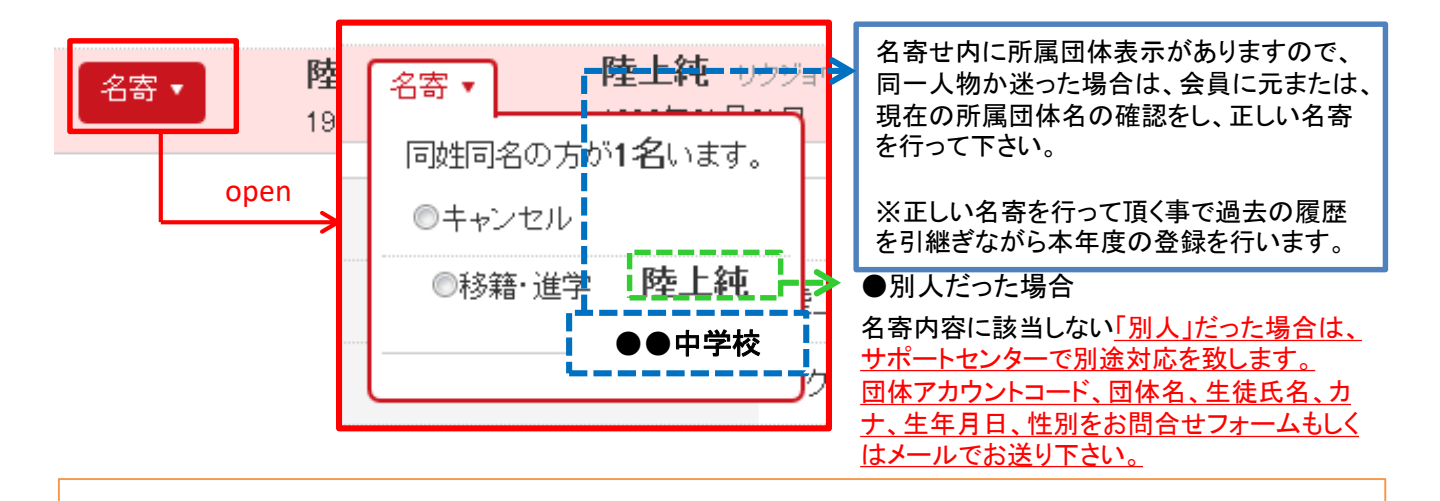

## ■名寄せの種類

#### 【移籍・進学】が表示される場合

- ・昨年度は中学校で登録していたが、今年は高校に進学し、申請する場合
- ・転校の為、転校元で退会済で転校先で申請する場合
- ・昨年度はクラブチーム(一般)で登録していたが、今年は在籍学校で申請する場合 等

### 【二重】が表示される場合

・本年度、すでに一般団体で登録済、もしくは申請中である場合

#### 【継続】が表示される場合

・昨年に続き同団体で申請する場合(但し、継続会員-覧から追加した場合は名寄は出ません。)

よくある 質問

 昨年も会員登録しており、今年は氏名が変わりました。この場合はどうしたらいいの?
 ⇒ 昨年の旧氏名で名寄せし、申請者リストへ追加して下さい。その後、申請者リスト上で氏名 を変更して申請して下さい。そうする事で、昨年までの履歴を引継ぎ申請ができます。

# お問合せ先について

<u>学校コード、登録番号、承認までのお時間、登録費の納入先・方法に関するご質問は、</u> <u>所属都道府県の承認団体ご担当者様までお問合わせ下さい。</u> 上記内容はサポートセンターではお答え出来かねますのでご了承下さい。

<u>システムの操作に関するお問合せは</u> 日本陸連会員登録 サポートセンターまで